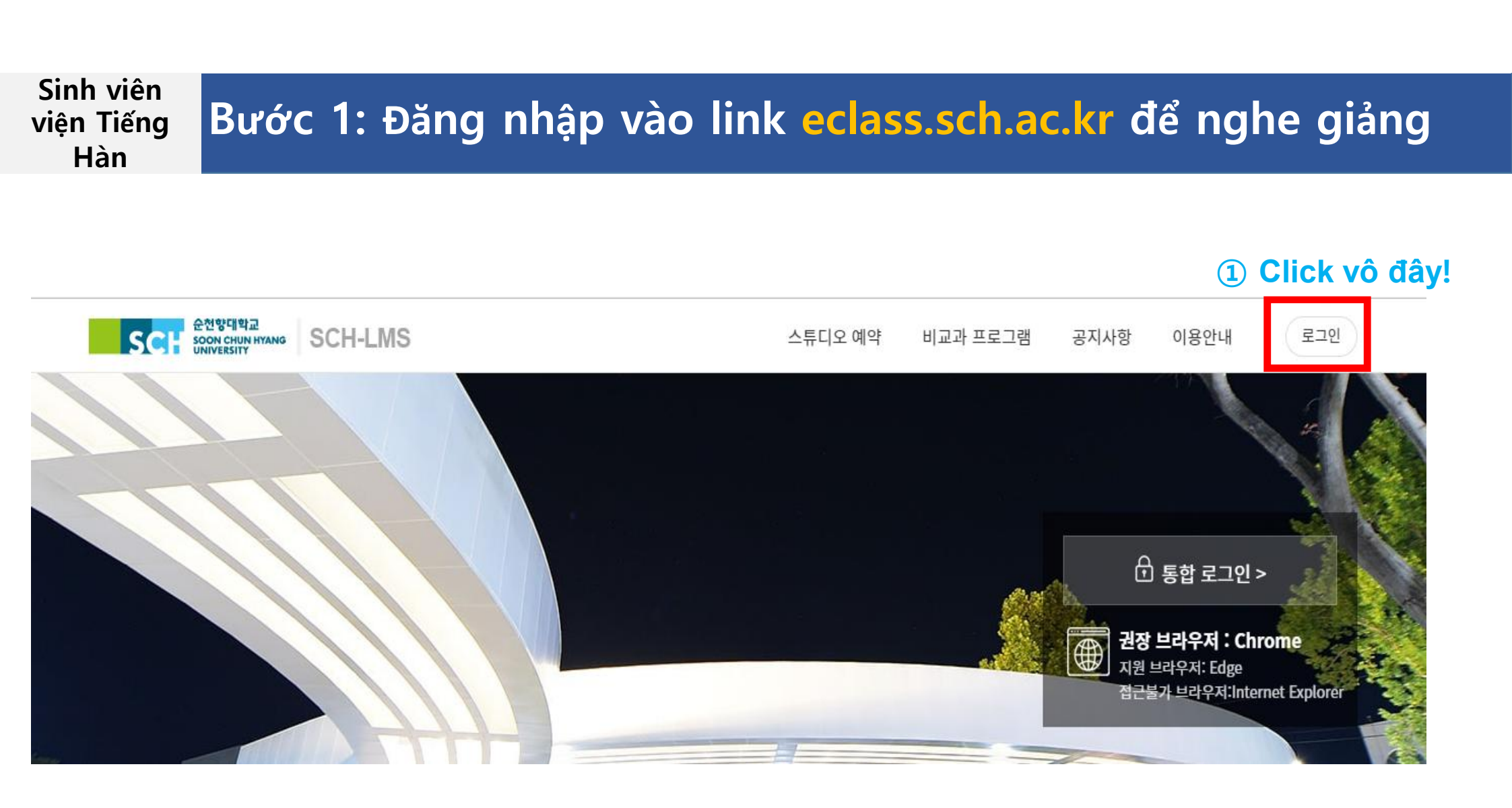

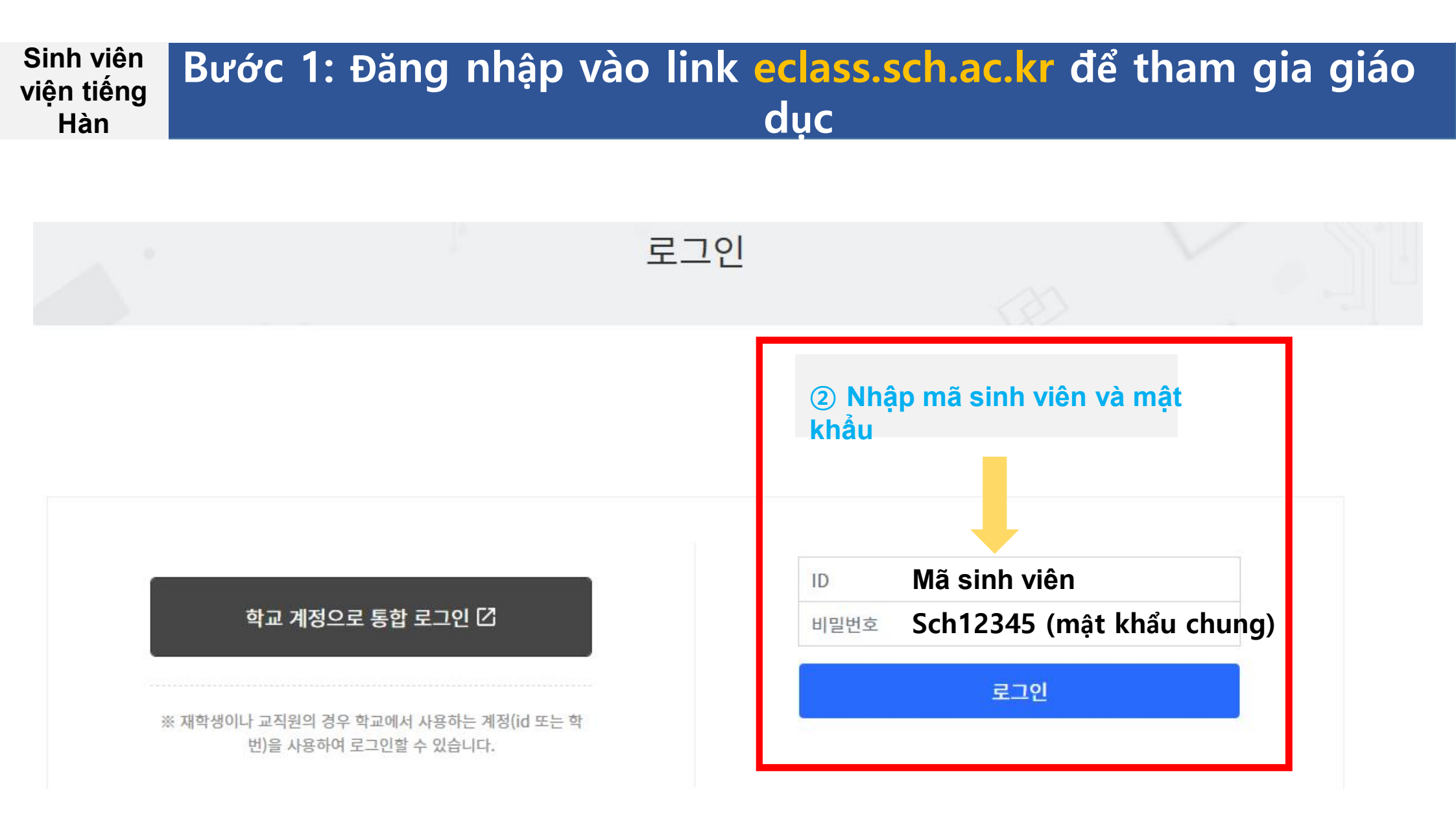

## Sinh viên viện tiếng Hàn Bước 2: Truy cập và xác nhận giáo dục bạo lực tình dục và tìm hiểu pháp lệnhHàn Quốc

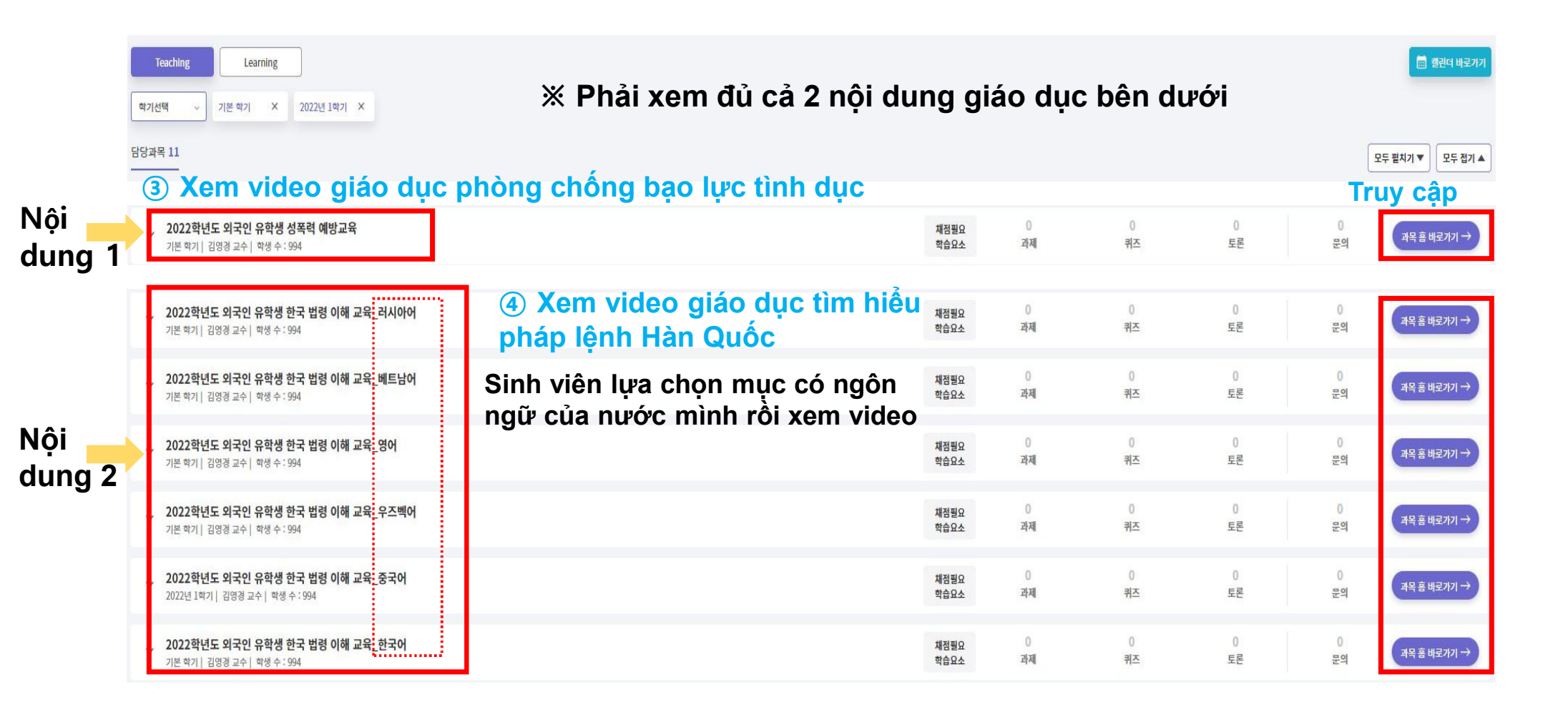

## Bước 3: Xem video sau khi truy cập mục 강의콘텐츠

Sinh viên

viện tiếng Hàn

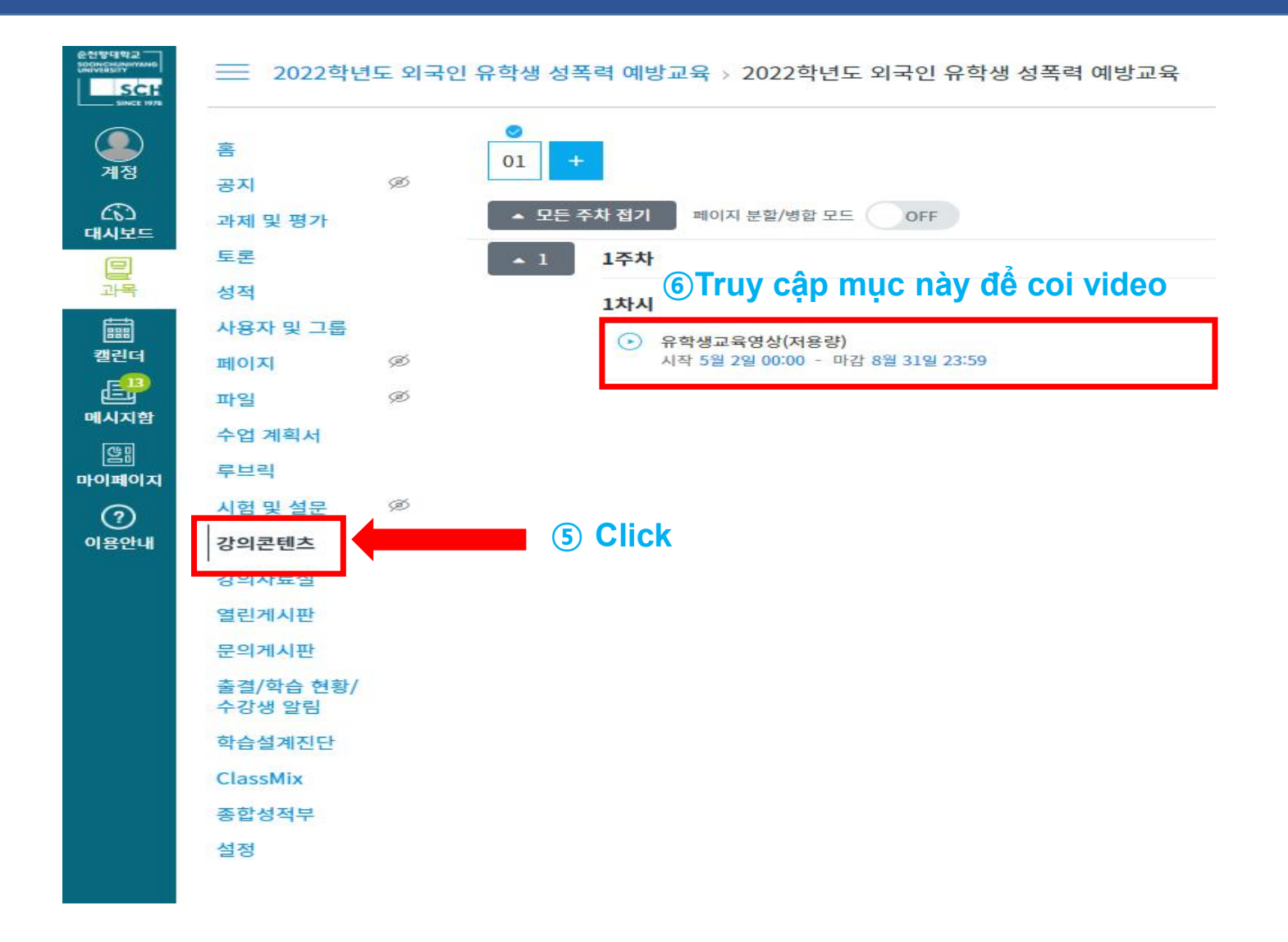

Sinh viên viện tiếng Hàn

## Bước 4: Xem video giáo dục

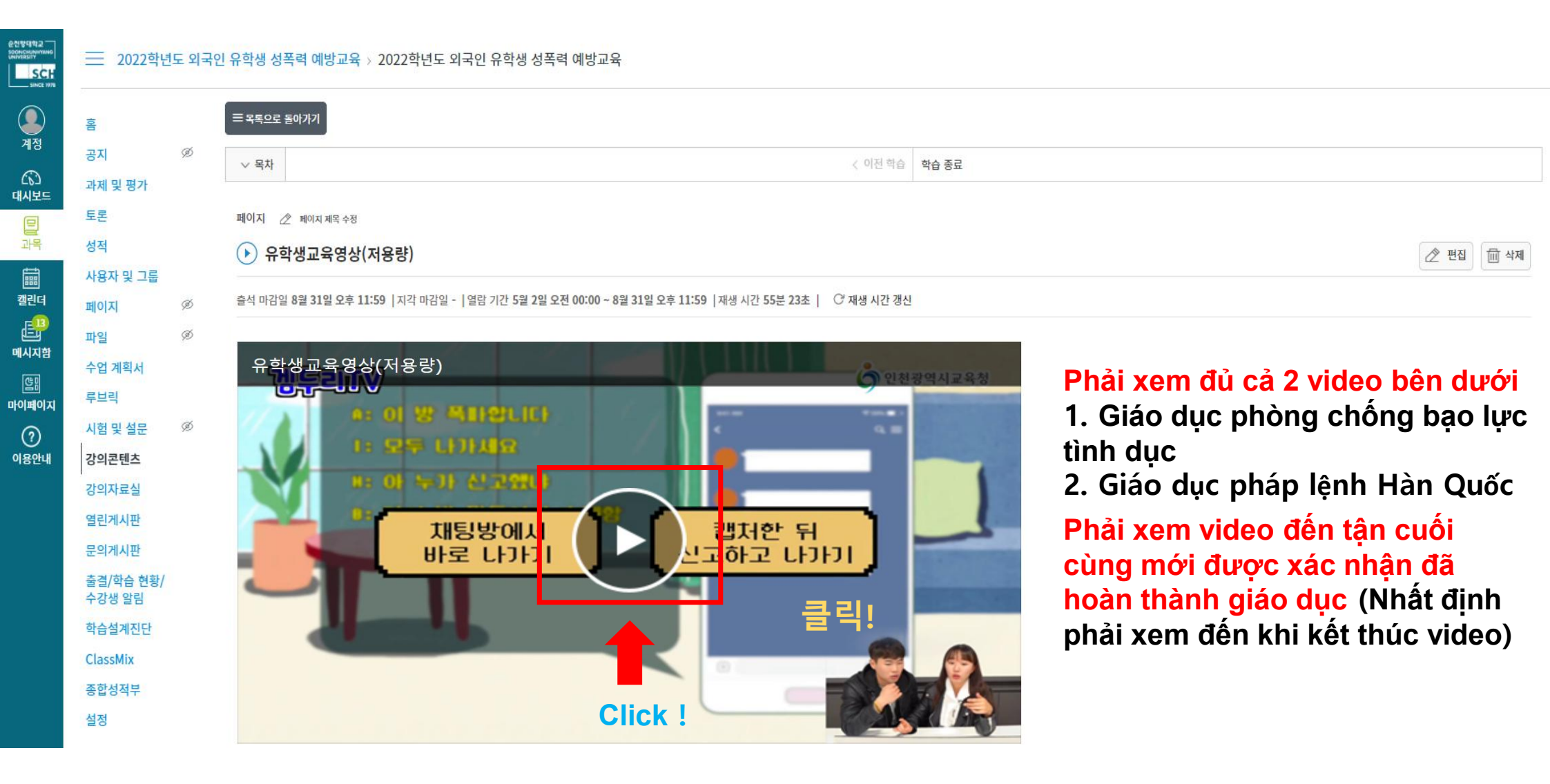